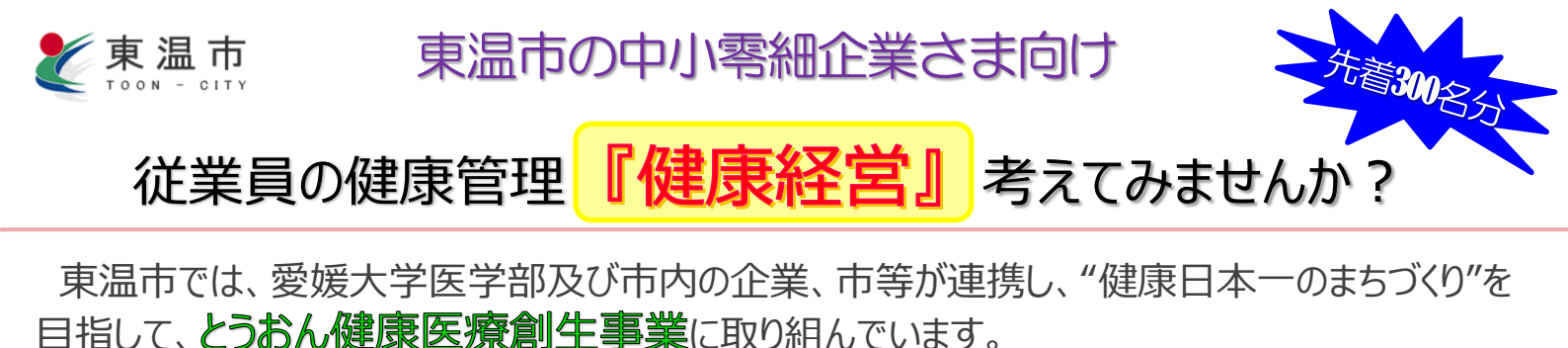

その中の一つの取組みとして、市内中小零細企業の従業員の方を対象に、健診結果や体重・ 血圧などの健康状態を振り返り、継続的な健康づくりを支援するため、東温市オリジナルの健康づ くり支援システム活用事業を進めています。

本市と連携するウィーメックス株式会社(旧PHC株式会社)の健康支援システム WellsPort Navi を市内の事業者様向けに使いやすく改修し、『いのとん健康ナビ』として、皆様に提供しております。

つきましては、従業員の生活習慣の改善に向けて、また、企業の『健康経営』の第一歩 として、ぜひご活用ください。(問合せ先:地域活力創出課企業振興係 TEL964-4414)

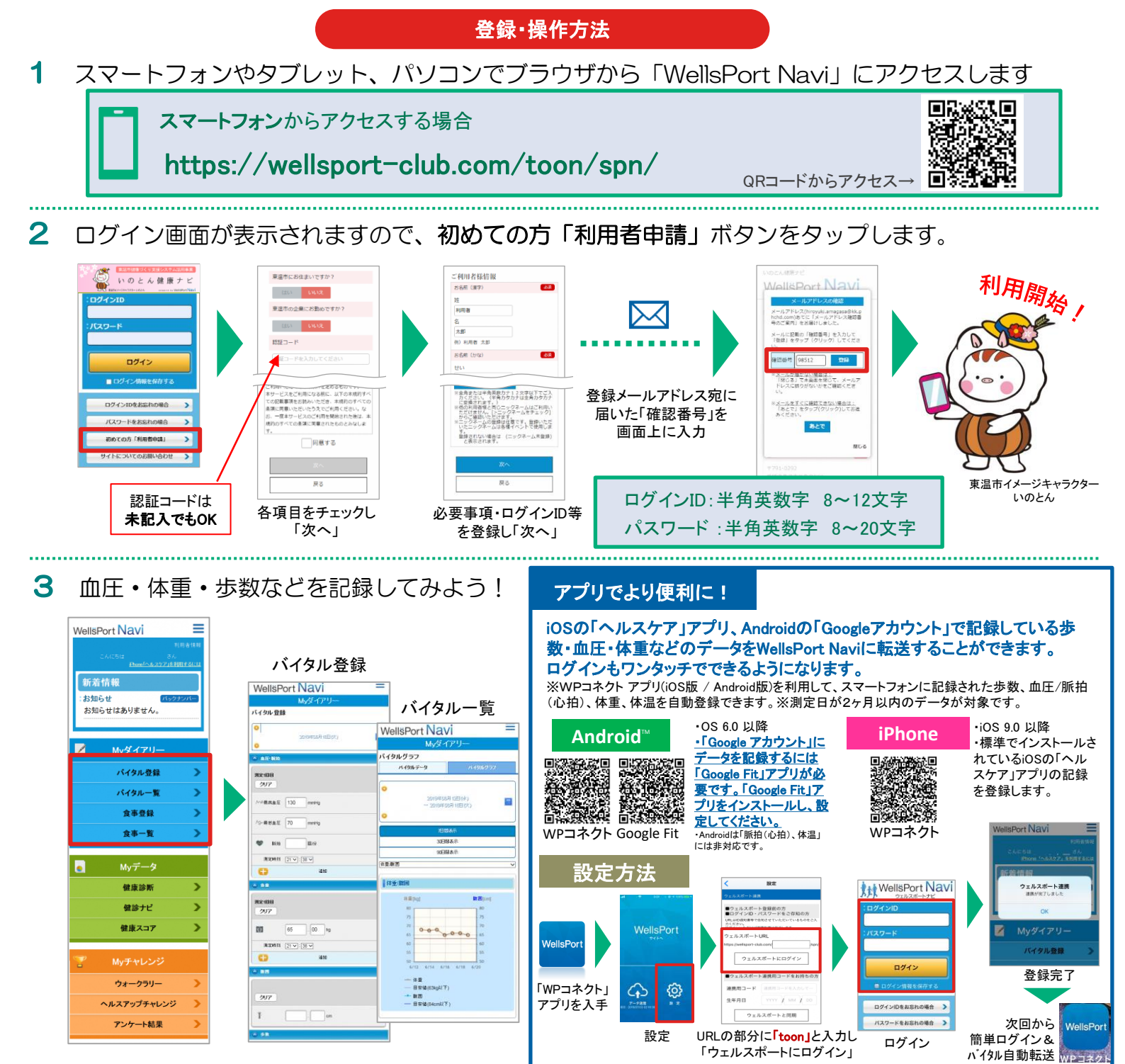